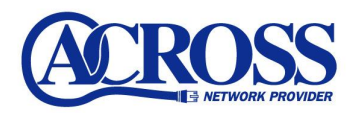

## メール受信作業手順

## 2006年3月17日

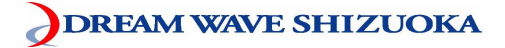

## メール受信手順は以下の通りとなります。

設定サンプル: Outlook Express (メールソフト)

※ここに表示されているユーザ情報は架空のデータです。

| 設定項目            | 設定内容                        |  |
|-----------------|-----------------------------|--|
| メールアドレス         | abc12345@po. across. or. jp |  |
| 受信メールサーバ名(POP3) | po. across. or. jp          |  |

Outloook Express を起動して【ツール(T)】より【アカウント(A)】をクリックします。

| 🧐 受信トレイ - Outlook Expre | \$\$                                                       |             |
|-------------------------|------------------------------------------------------------|-------------|
| - ファイル(E) 編集(E) 表示(V)   | ツール(T) メッセージ(M) ヘルプ(H)                                     |             |
|                         | 送受信(5)                                                     | •           |
| メールの作成 返信               | すべて同期(2)                                                   | →           |
| ◎受信トレイ                  | アドレス帳(B)         Ctrl+Shift+B           送信者をアドレス帳(に追加する(D) |             |
| フォルダ ×                  | メッセージ ルール( <u>R</u> )                                      | ,件名         |
| □ 🧐 □ーカル フォルダ           | アカウント( <u>A</u> )                                          | このビューにはアイテム |
| -  (g) 受信トレイ            | オノション!!!!                                                  |             |
|                         |                                                            |             |

②. 【メール】 タブをクリックして【プロパティ(P)】 ボタンをクリックします。

| すべて メール ニュース ディレクトリ サービス               |          | 追加( <u>A</u> ) |                  |
|----------------------------------------|----------|----------------|------------------|
| アカウント                                  | 種類       | 接続             |                  |
| <mark>@po.across.or.jp</mark> メール (既定) | メール (既定) | 使用可能な接続        | プロパティ(P)         |
|                                        |          |                | 既定に設定の           |
|                                        |          |                | インポートロ           |
|                                        |          |                | <b>エクスポート(E)</b> |
|                                        |          |                | 順番の設定(S)         |

③. **【サーバー】**タブをクリックします。

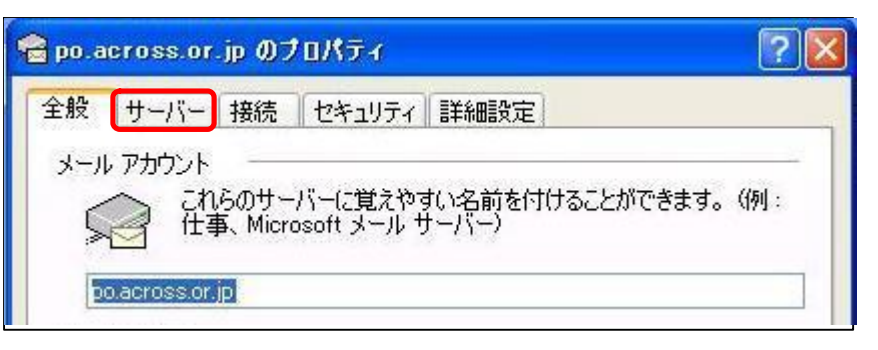

④. 【受信メール(POP3)(I)】の内容を書き換えます。

※送信メール(SMTP)はそのまま

| ※ 青さ 換え 円谷 | き換え内シ | 谷 |
|------------|-------|---|
|------------|-------|---|

【受信メール(POP3)(I)】

| 変更前                   | 変更後                    |
|-----------------------|------------------------|
| 『po. across. or. jp』  | [apo. across. or. jp]  |
| [po2.across.or.jp]    | [apo2. across. or. jp] |
| [po3. across. or. jp] | [apo3. across. or. jp] |
| 『po4. across. or. jp』 | [apo4. across. or. jp] |

| 😪 po.across.or<br>全般 サーバー                                  | .jp のプロパティ ? 🔀<br>接続 セキュリティ 詳細設定                        | サーバー情報<br>受信メールサーバーの種類( <u>M</u> ): POP3                              |
|------------------------------------------------------------|---------------------------------------------------------|-----------------------------------------------------------------------|
| サーハー情報が受信メールサ                                              | · ーバーの種類(M): POP3                                       | 受信メール (POP3)型: apo2.across.or.jp<br>送信メール (SMTP)(U): po2.across.or.jp |
| 受信メール(                                                     | POP3)(1): apo.across.or.jp<br>GMTP)(1): po.across.or.jp | 【po2. across. or. jp】をご利用の                                            |
| サーバー情報<br>受信メール サーバーの種類( <u>M</u> ): POP3                  | abc12345                                                | サーバー情報<br>受信メール サーバーの種類( <u>M</u> ): POP3                             |
| 受信メール (POP3) Ø: localhost                                  | ▼パスワードを保存する(W)                                          | 受信メール (POP3) ①: apo3.across.or.jp                                     |
| 送信v~II. (SMTP)(II) po across or in                         | で保護されたパスワード認証でログオンする(S)                                 | 送信メール (SMTP)( <u>U</u> ): po3.across.or.jp                            |
| ※ご使用のウィルスソフトによっ                                            | ;                                                       | 【po3. across. or. jp】をご利用の                                            |
| ては[受信メール(POP3)(1)]欄に<br>上図のように入力されている場<br>会がございます。その際すります。 |                                                         | サーバー情報<br>受信メール サーバーの種類(M): POP3                                      |
| れている文字を                                                    |                                                         | 受信メール (POP3) ①: apo4.across.or.jp                                     |
| 『apo.across.or.jp』に書き換えて                                   | OK キャンセル 適用( <u>A</u> )                                 | 送信メール (SMTP)( <u>U</u> ): po4.across.or.jp                            |
| ください。                                                      |                                                         | 【po4. across. or. jp】をご利用の                                            |

入力後、【適用】ボタン→【OK】ボタンの順にクリックします。

⑤.【閉じる】ボタンをクリックします。

| アカウント            | 種#酒      | 接続      | 削除(B)                                           |
|------------------|----------|---------|-------------------------------------------------|
| 금po.across.or.jp | メール (既定) | 使用可能な接続 | プロパティ(型)     既定(2数定(型)     インボート型     エクスポート(型) |
|                  |          |         | 順番の設定(S)                                        |

⑥.【送受信】をクリックし、旧メールサーバ内のメールを受信します。

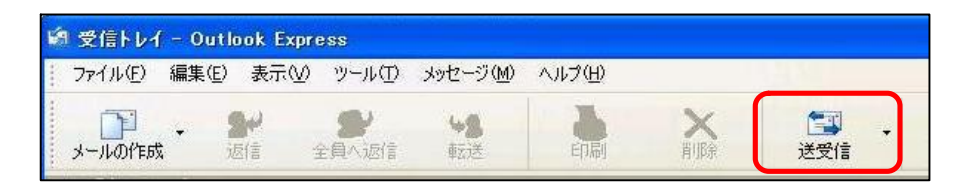

- (7). 旧メールサーバ内のメールを受信後、2ページの①~③を繰り返し【サーバー】 タブを開きます。
  - 【受信メール(POP3)(I)】の内容を書き換えます。 ※送信メール(SMTP)はそのまま

☆区信/ <sup>-</sup> /ℓ (SMIF) はてりまま \* 書きねき 上帝

※書き換え内容

【受信メール(POP3)(I)】

| 変更前                    | 変更後                   |
|------------------------|-----------------------|
| [apo. across. or. jp]  | [po. across. or. jp]  |
| [apo2. across. or. jp] | [po2. across. or. jp] |
| [apo3. across. or. jp] | [po3. across. or. jp] |
| [apo4. across. or. jp] | [po4. across. or. jp] |

| po.across.or.jp @70       | Ктт 🕜 🔀            | サーバー情報                                     |
|---------------------------|--------------------|--------------------------------------------|
| 全般 サーバー 接続 せ              | 2キュリティ 詳細設定        | 受信メール サーバーの種類( <u>M</u> ): POP3            |
|                           |                    | 受信メール (POP3)仰: po2.across.or.jp            |
| 受信メール サーバーの種              | 類(M): POP3         | 送信メール (SMTP)( <u>U</u> ): po2.across.or.jp |
|                           | po.across.or.jp    | 【po2. across. or. jp】をご利用                  |
| 送信メール (SMTP)( <u>U</u> ): | po.across.or.jp    |                                            |
| 受信メールサーバー ー               |                    | サーバー情報                                     |
| アカウント名(0):                | abc12345           | 受信メール サーバーの種類(M): POP3                     |
| パスワード(P):                 | ****               | 受信メール (POP3)仰: po3.across.or.jp            |
|                           | ✓パスワードを保存する(W)     | 送信メール (SMTP)( <u>U</u> ): po3.across.or.jp |
| □セキュリティで保護され              | たパスワード認証でログオンする(S) |                                            |
| 送信メール サーバー ー              |                    |                                            |
| □ このサーバー(は認証が             | <b>必要</b> ∭ 設定(E)  | サーバー情報                                     |
|                           |                    | 受信メール サーバーの種類( <u>M</u> ): POP3            |
|                           |                    |                                            |
|                           |                    | 受信メール (POP3) 仰: po4.across.or.jp           |

入力後、【適用】ボタン→【OK】ボタンの順にクリックします。

⑪.【閉じる】ボタンをクリックします。

| すべて メール ニュース ディレクトリ サービス |         |         | 追加( <u>A</u> )                                |
|--------------------------|---------|---------|-----------------------------------------------|
| アカウント                    | 種類      | 接続      | 削除( <u>R</u> )                                |
| Agpolacrosslor.jp        | メール(既定) | 使用可能な接続 | プロパティ(P)<br>既定に設定(D)<br>インボートQ…<br>エクスポート(E)… |
|                          |         |         | 順番の設定(S).                                     |

以上で作業は終了となります。

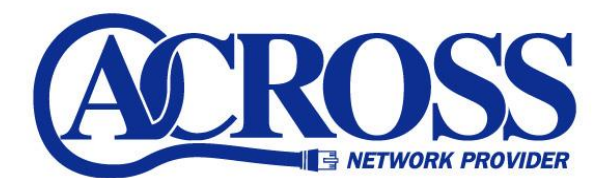

## メール受信作業手順

2006 年 3月 発行 株式会社ドリームウェーブ静岡 〒424-0888 静岡市清水区中之郷 2-1-5 鈴与情報センタービル 1F

本書の無断複写複製・転載を禁じます。